## CARA MENJALANKAN PROGRAM

- 1. Membuka aplikasi Buku Saku yang sudah terinstall di smartphone.
- 2. Setelah membuka aplikasi ini maka akan tampil halaman login seperti gambar dibawah ini.

| 9:18 AM           | 0.03KB/s .til 4G= .til 🔿 99% 🕢 |  |  |  |  |
|-------------------|--------------------------------|--|--|--|--|
| Buku Saku Pegawai |                                |  |  |  |  |
|                   | Login                          |  |  |  |  |
| Username          |                                |  |  |  |  |
| Password          |                                |  |  |  |  |
|                   | LOGIN                          |  |  |  |  |
|                   |                                |  |  |  |  |
|                   |                                |  |  |  |  |
|                   |                                |  |  |  |  |
|                   |                                |  |  |  |  |
|                   |                                |  |  |  |  |
|                   |                                |  |  |  |  |
|                   |                                |  |  |  |  |
|                   |                                |  |  |  |  |
|                   |                                |  |  |  |  |

3. Setelah login berhasil akan tampil halaman verifikasi nomor telepon

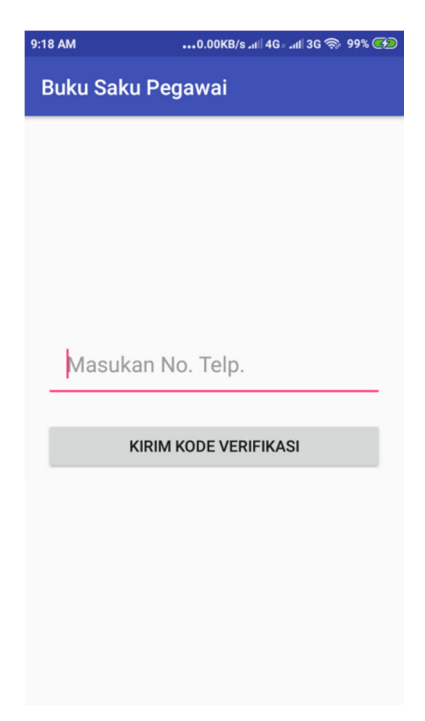

4. Setelah berhasil verifikasi nomor telepon, akan tampil halaman utama

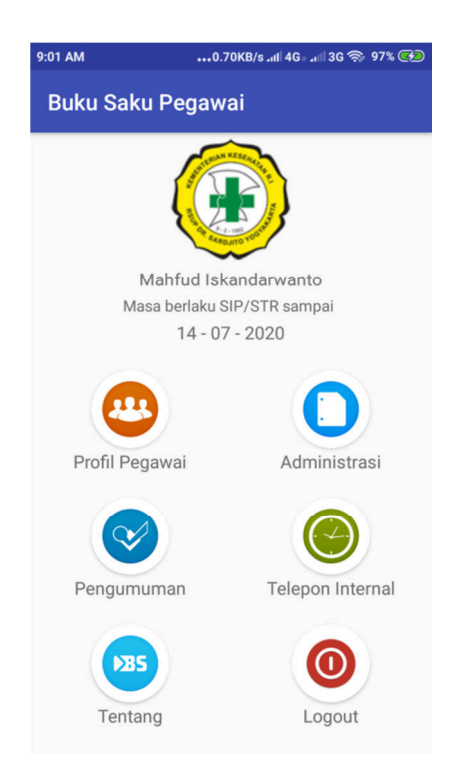

5. Jika menu profil pegawai diklik akan munjul halaman profil pegawai

| 9:01 AM                             |               | 1.599(B(1), al 40- al           | 36 % 975 👀        | 9.01 AM                                     | 0             | 58KB/5 _d 40+ _d 3                | 6 19 17L CO       | 9:01 AM              | -             | .47KB/s.al 40al                 | 36 10 175 <b>00</b> |
|-------------------------------------|---------------|---------------------------------|-------------------|---------------------------------------------|---------------|-----------------------------------|-------------------|----------------------|---------------|---------------------------------|---------------------|
| Buku Saku Pegawai                   |               |                                 | Buku Saku Pegawai |                                             |               |                                   | Buku Saku Pegawai |                      |               |                                 |                     |
| DATA<br>UTAMA                       | GOLON-<br>GAN | JABATAN                         | SIP/STR           | DATA<br>UTAMA                               | GOLON-<br>GAN | JABATAN                           | SIP/STR           | DATA<br>UTAMA        | GOLON-<br>GAN | JABATAN                         | SIP/STR             |
| NIP<br>Nama                         |               | 1234<br>. Mahfud<br>Iskandarwan | to                | Golongan<br>Pangkat<br>TMT Pang<br>Terakhir | kat i         | I C<br>Pengatur<br>01 - 04 - 2018 |                   | Jabatan<br>TMT Jabat | an            | Perawat Pelak<br>01 - 08 - 2018 | isana               |
| Jenis Kelam<br>Tempat, Tan<br>Lahir | in<br>ggal    | Laki-laki<br>Klaten, 11 - 02    | 2 - 1989          |                                             |               |                                   |                   |                      |               |                                 |                     |
| Agama                               |               | Islam                           |                   |                                             |               |                                   |                   |                      |               |                                 |                     |
| Status Perka                        | awinan        | Menikah<br>Demaggan Ta          | ockisao           |                                             |               |                                   |                   |                      |               |                                 |                     |
| Anarman                             |               | kalitirto, Berba<br>Sleman      | sh,               |                                             |               |                                   |                   |                      |               |                                 |                     |
| HP                                  |               | 08567123000                     | )                 |                                             |               |                                   |                   |                      |               |                                 |                     |
| Email                               |               | mr.mahfud@g                     | mail.com          |                                             |               |                                   |                   |                      |               |                                 |                     |
|                                     |               |                                 |                   |                                             |               |                                   |                   |                      |               |                                 |                     |

6. Jika menu Administrasi di klik akan muncul halaman administrasi

| 9:01 AM                                                                                | •••0.47KB/s ـttl 4G# _ttil 3G 🕱                                                                                                    | 97% 🧭                 | 9:01 AM                      | 13.2KB/s .iil  4G = .iil  3G 🔿 97% 🗭                                                         |
|----------------------------------------------------------------------------------------|----------------------------------------------------------------------------------------------------|-----------------------|------------------------------|----------------------------------------------------------------------------------------------|
| Buku Sak                                                                               | ku Pegawai                                                                                                    |                       | Buku S                       | Saku Pegawai                                                                                 |
| Buku Sak<br>Syarat Ka<br>Syarat Ka<br>Syarat Pe<br>Syarat Ka<br>Syarat Ke<br>Syarat Ke | ku Pegawai<br>enaikan Pangkat Reguler<br>artu Isteri/Suami<br>espen<br>encantuman Gelar<br>artu Pegawai<br>emaikan Jabatan Fungsional<br>enyesuaian Masa Kerja<br>enaikan Gaji Berkala | ><br>><br>><br>><br>> | Buku S<br>SK Ken:<br>SK Ken: | Saku Pegawai<br>Syarat Kenaikan Gaji Berkala<br>aikan Pangkat<br>aikan Gaji Berkala Terakhir |
|                                                                                        |                                                                                                    |                       |                              |                                                                                              |

7. Jika menu Pengumuman di klik akan muncul halaman administrasi

| 9:02 AM •••0.00KB/s .ttl 4G = .ttl 3G 📚 97% 🗭                                                        | 9:02 AM0.15KB/s .atl 4G = .atl 3G 📚 97% 🚱                                                                                                    |
|----------------------------------------------------------------------------------------------------|----------------------------------------------------------------------------------------------------|
| Buku Saku Pegawai                                                                                    | Buku Saku Pegawai                                                                                                    |
| SURVEI INTERNAL AKREDITASI<br>11 - 01 - 2019<br>Diberitahukan kepada seluruh civitas                 | Keamanan dan Keselamatan<br>Keamanan dan Keselamatan di lingkungan<br>kerja<br>Sehubungan dengan pelaksanaan libur dari                                                                                                    |
| <b>Berita Lelayu</b><br><sup>08 - 01 - 2019</sup><br>Telah meninggal dunia Bp. Gandi Tri             | tanggal 22 - 25 Desember 2018 diingatkan<br>kepada seluruh kepala satuan kerja dan civitas<br>hospitalia RSUP Dr. Sardjito untuk menjaga<br>keamanan dan keselamatan di lingkungan kerja<br>agar mematikan listrik yg tidak digunakan, |
| <b>Informasi Undangan</b><br><sup>10 - 01 - 2019</sup><br>Mengharap kehadiran Seluruh Umat Kristiani | mengunci pintu dan jendela serta mematikan<br>kran air yang tidak dipakai.<br>Terima kasih atas perhatian dan kerja sama<br>yang baik.                                                                                                 |
| KORPRI<br><sup>16-12-2018</sup><br>Mengingatkan kepada Seluruh Civitas Hos-                          |                                                                                                    |
| <b>Keamanan dan Keselamatan</b><br>22 - 12 - 2018<br>Keamanan dan Keselamatan di lingkungan          |                                                                                                    |
| Survey Budaya Keselamatan Pasien                                                                     |                                                                                                    |

8. Jika menu Telepon internal di klik akan muncul halaman telepon internal

| 9:02 AM                    | •••0.12KB/s _ttil 4G= _ttil 3G * | ৯ 97% 🗭 | 9:02 AM               | •••0.25KB/s .nti 4G= .nti 3G 🌍 97% | s 😎 |
|----------------------------|----------------------------------|---------|-----------------------|------------------------------------|-----|
| Buku Sakı                  | ı Pegawai                        | Q       | gawat                 |                                    | ×   |
| <b>Bagian Akur</b><br>1017 | ntansi                           |         | Instalasi Gaw<br>1061 | vat Darurat                        |     |
| <b>Bagian Huki</b><br>1010 | mas                              |         |                       |                                    |     |
| Bagian Pend                | didikan & Penelitian             |         |                       |                                    |     |
| Bagian Peny                | yusunan & Evaluasi Angga         | iran    |                       |                                    |     |
| Bagian Perb                | endaharaan & MD                  |         |                       |                                    |     |
| Bagian Pere                | ncanaan & Evaluasi               |         |                       |                                    |     |